# 重新启动并查看ESA/CES上启用的服务引擎的状 态

### 目录

<u>简介</u> <u>背景信息</u> <u>先决条件</u> <u>要求</u> <u>使用的组件</u> <u>重新启动并查看ESA/CES上启用的服务引擎的状态</u> 相关信息

## 简介

本文档介绍如何重新启动和查看邮件安全设备(ESA)或云邮件安全(CES)上服务引擎的状态。

## 背景信息

启动Async OS 11.1.x及更高版本后,ESA允许具有对设备SSH的管理访问权限的用户在需要时查看 和重新启动某些服务。请参阅此处的版本<u>说明</u>。

警告:在排除特定已知问题时,服务应仅作为故障排除的一部分重新启动,如有疑问,请联系 Cisco TAC。

## 先决条件

### 要求

- •运行异步OS 11.1或更高版本的ESA
- 对设备的管理SSH访问
- 熟悉通过Secure Shell(SSH)执行命令

### 使用的组件

本文档中的信息基于 所有支持的ESA硬件型号和运行Async OS 11.x或更高版本的虚拟设备。

要从CLI验证设备的版本信息,请输入version命令。在GUI中,选择"监控">"系统状态"。

本文档中的信息都是基于特定实验室环境中的设备编写的。本文档中使用的所有设备最初均采用原 始(默认)配置。如果您使用的是真实网络,请确保您已经了解所有命令的潜在影响。

### 重新启动并查看ESA/CES上启用的服务引擎的状态

1.使用SSH连接到ESA。

2.输入命令diagnostic,然后输入子命令服务

3.通过键入其名称(不区分大小写)来选择列出的服务之一。

4.某些服务可能具有子命令,根据已安装的设备许可证(如McAfee/Sophos for antivirus)来选择特 定服务。

5.输入命**令状**态以查看服务状态,或输入命令restart重新启动服务。

参考输出示例:

#### lab.esa.com> diagnostic

Choose the operation you want to perform: - RAID - Disk Verify Utility. - DISK\_USAGE - Check Disk Usage. - NETWORK - Network Utilities. -REPORTING - Reporting Utilities. - TRACKING - Tracking Utilities. - RELOAD - Reset configuration to the initial manufacturer values. - SERVICES - Service Utilities. []> services Choose one of the following services: - ANTISPAM - Anti-Spam services - ANTIVIRUS - Anti-Virus services - DLP - Cisco Data Loss Prevention services - ENCRYPTION - Encryption services - GRAYMAIL - Graymail services - REPORTING - Reporting associated services - TRACKING - Tracking associated services - EUQWEB - End User Quarantine GUI - WEBUI - Web GUI - SMART\_LICENSE - Smart Licensing Agent - ETF - External Threat Feeds - SDR - Sender Domain Reputation - IP\_REP\_CLIENT - Sender IP Reputation Client - URL\_REPUTATION\_CLIENT - URL Reputation Client - SERVICE\_LOG\_CLIENT - Service Log Client []> antispam Choose one of the following type of scanners: - CASE - CASE - IMS - Intelligent Multi Scan []> case Choose the operation you want to perform: - RESTART - Restart the service - STATUS - View status of the service []> status CASE has been up for 38m 38s. Choose one of the following type of scanners: - CASE - CASE - IMS - Intelligent Multi Scan []> case

Choose the operation you want to perform: - RESTART - Restart the service - STATUS - View status of the service

#### []> restart

Restart command processed. The service CASE should be up in a moment.

Choose one of the following type of scanners: - CASE - CASE - IMS - Intelligent Multi Scan []> case

Choose the operation you want to perform: - RESTART - Restart the service - STATUS - View status of the service []> status

### CASE has been up for 13s.

Choose one of the following type of scanners: - CASE - CASE - IMS - Intelligent Multi Scan []>

### 相关信息

- 思科邮件安全设备最终用户指南
- 思科邮件安全设备版本说明和一般信息
- <u>技术支持和文档 Cisco Systems</u>